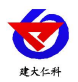

文档版本: V3.9

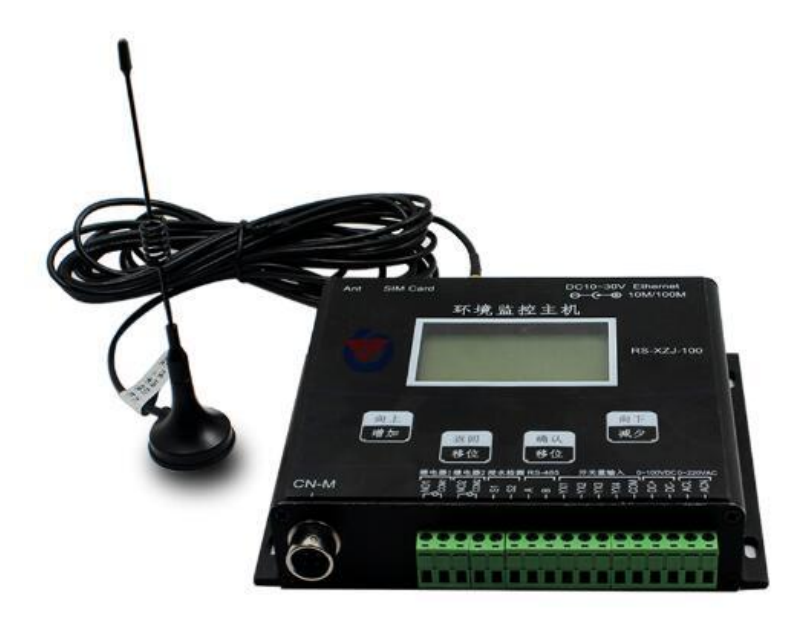

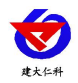

目录

| 1. | 系统概述             | .3 |
|----|------------------|----|
|    | 1.1 功能特点         | 3  |
|    | 1.2 技术参数         | 3  |
|    | 1.3 产品选型         | 5  |
| 2. | 设备安装说明           | 5  |
|    | 2.1 接口定义         | 5  |
|    | 2.2 设备安装尺寸说明     | 7  |
|    | 2.3 接线说明         | 8  |
| 3. | 设备操作说明           | 8  |
|    | 3.1 设备按键说明       | 8  |
|    | 3.2 设备菜单说明       | 9  |
| 4. | 配置软件使用说明1        | 4  |
|    | 4.1 搜索连接设备1      | 4  |
|    | 4.2 网络参数设置1      | 5  |
|    | 4.3 GPRS 无线参数设置1 | 6  |
|    | 4.4 基础参数设置1      | 17 |
|    | 4.5 通道参数1        | 8  |
|    | 4.6 ModBus 参数1   | 9  |
|    | 4.7 继电器参数1       | 9  |
|    | 4.8 LED 屏参数2     | 20 |
|    | 4.9 设备通道详解2      | 21 |
| 5. | 短信配置参数功能使用说明2    | 22 |
| 6. | 接入监控平台2          | 27 |
| 7. | 联系方式2            | 29 |
| 8. | 文档历史2            | 29 |

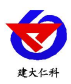

## 1. 系统概述

RS-XZJ-100-W 是我司为无线温湿度监测的场合所研发的一款多功能监控主机,可将数据同时通过以太网口、4G 无线以及 485 有线方式实时上传。该主机能够外接1台最大 1024\*256 点阵的 LED 屏;可提供二次开发接口。

若选用带有 4G 功能的小主机,则还具有短信报警、振铃报警、定时短信上报实时数据的功能。设备内置大屏液晶,界面友好易操作。设备超限,屏幕轮显报警通道以及报警实时数据,内置实时时钟,可显示实时数据和系统时间。

- 1.1 功能特点
- 无线方式与 RS-WS-DC、RS-WS-DY-SMG 等无线温湿度测点通信,最多可接入 32 台 无线测点,无线通信距离可达视距 800 米,室内可穿 3~4 层楼板。
- 直接设置通信信道,简单方便。
- 自动识别无线测点是否通信正常,并上报。
- 大屏中文液晶显示,界面简洁友好。
- 设备超限,屏幕轮显报警通道以及报警实时数据。
- 2路继电器输出,可关联到任何一路信号采集上做报警或自动控制使用。
- 1路 RJ45 网口,可将监测数据上传至远端监控软件平台。
- 1路多功能 4G 通信接口,只需插入一张手机卡便可将数据上传至远端监控软件平台。
- 强大的脱机短信报警功能,报警内容可自定义(功能选配)。
- 具有1路 ModBus-RTU 从站接口,可外接用户自己的监控主机、PLC、组态屏或组态软件。
- 内置数据存储,可存储 52 万条记录,485 方式连接软件平台可导出。
- 可外接1路室外 LED 单色显示屏,支持最大点阵数 1024\*256。
- 可采集1路0-100V直流电压,可用于检测蓄电池电压。
- 带有1路0~220V交流电压输入检测,可用于市电断电报警。
- 具有4路开关量信号采集,其中第4路可用作外接翻斗式雨量计。
- 具有1路水浸检测,可外接漏水电极也可外接漏水绳,最长30米。
- 直流 10~30V 宽电压供电。
- 设备唯一8位地址,易于管理识别,可搭配我司的多种软件平台。

#### 1.2 技术参数

| 参数名称 | 范围或接口          说明 |                     |  |
|------|-------------------|---------------------|--|
|      | RJ45 网口           | 通过网口方式上传数据          |  |
|      | 4G                | 通过 4G 方式上传数据        |  |
|      | GSM 短信            | 支持短信报警(功能选配)        |  |
|      | RS-485 从站接口       | 通过 RS-485 上传数据(可选择规 |  |

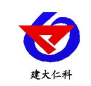

|                    |                 | 约)                     |
|--------------------|-----------------|------------------------|
|                    | BS-BF 射频技术      | 通过 RFI 射频方式与温湿度测点通     |
|                    | K5-KI 7179(12/K | 信                      |
|                    |                 | 支持最大点阵数 1024*256 的单色   |
|                    | LED 併业小按口       | LED 显示屏(可选择规约)         |
| 1 敗 古 法 由 正        |                 | 采集精度±0.1V,输入阻抗≥        |
|                    | 采集量程 0-100V     | $100 \mathrm{k}\Omega$ |
|                    |                 | 监控主机可设置转换系数            |
| 1 路水浸检测            | 可进行泥水协测         | 标配漏水电极,用户也可选漏水         |
| 信号                 | 可进行 潮小位 测       | 绳,最长可达 30m             |
| 4 路开关量信            | 可协测工技上通帐业大      | 从拉工酒工拉去。哈克叶问/0.2-      |
| 号输入                | 可位则十按点通则认态      | 外按九源十按点,响应时间≤0.28      |
| <b>)</b> 败 挫 由 思 於 |                 | 继电器容量: 250VAC/30VDC 3A |
| 2                  | 继电器干接点输出        | 本继电器可关联到任意通道的上下        |
| 山                  |                 | 限,用作报警或自动控制。           |
|                    |                 | 默认脉冲当量: 0.2mm          |
| -                  |                 | 可上传瞬时雨量(最近一分钟)、        |
|                    |                 | 当前雨量(本日 00:00 至当前)、    |
| 1 路翻斗式雨            | 采集磁开关脉冲信号进行雨量计  | 昨日雨量(昨日 00:00-24:00)及永 |
| ■ 重 <b>计</b> 脉冲信号  | 量               | 久累计雨量值                 |
| 输入                 |                 | (默认采用第四路开关量作为雨量        |
|                    |                 | 计输入)                   |
|                    |                 |                        |
| 数据上传间隔             | 1s~10000s       | 数据上传间隔 1s~10000s 可设    |
| 内置存储容量             | 52 万条           | 内置存储,最多可存储 52 万条       |
|                    | 开阔地带≥800米       | 室外开阔地带无线主机与温湿度测        |
| RS-RF 射频           |                 | 点通信距离可达 1000m 以上       |
| 通信距离               | 室内可穿透4堵墙体或3层楼板  | 室内可穿透4堵普通墙体或3层混        |
|                    |                 | 凝土楼板                   |
|                    |                 | 直流宽电压供电                |
| 供电范围               | DC 10~30V       | 注: 4G版最大功耗约为 1.70W,有   |
|                    |                 | 线版最大功耗为 1.53W          |

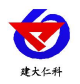

## 1.3 产品选型

RS-XZJ-100-W 无线主机为基本型号,另可选配带有 4G 及短信报警功能

| RS- | RS-  |      |    | 公司代号 |                 |
|-----|------|------|----|------|-----------------|
|     | XZJ- |      |    |      | 小主机             |
|     |      | 100- |    |      | 100 系列          |
|     |      |      | W- |      | 无线接收型           |
|     |      |      | 空  |      | 不带 4G 上传及短信报警功能 |
|     |      |      | 4G |      | 带 4G 上传功能       |

- 2. 设备安装说明
- 2.1 接口定义

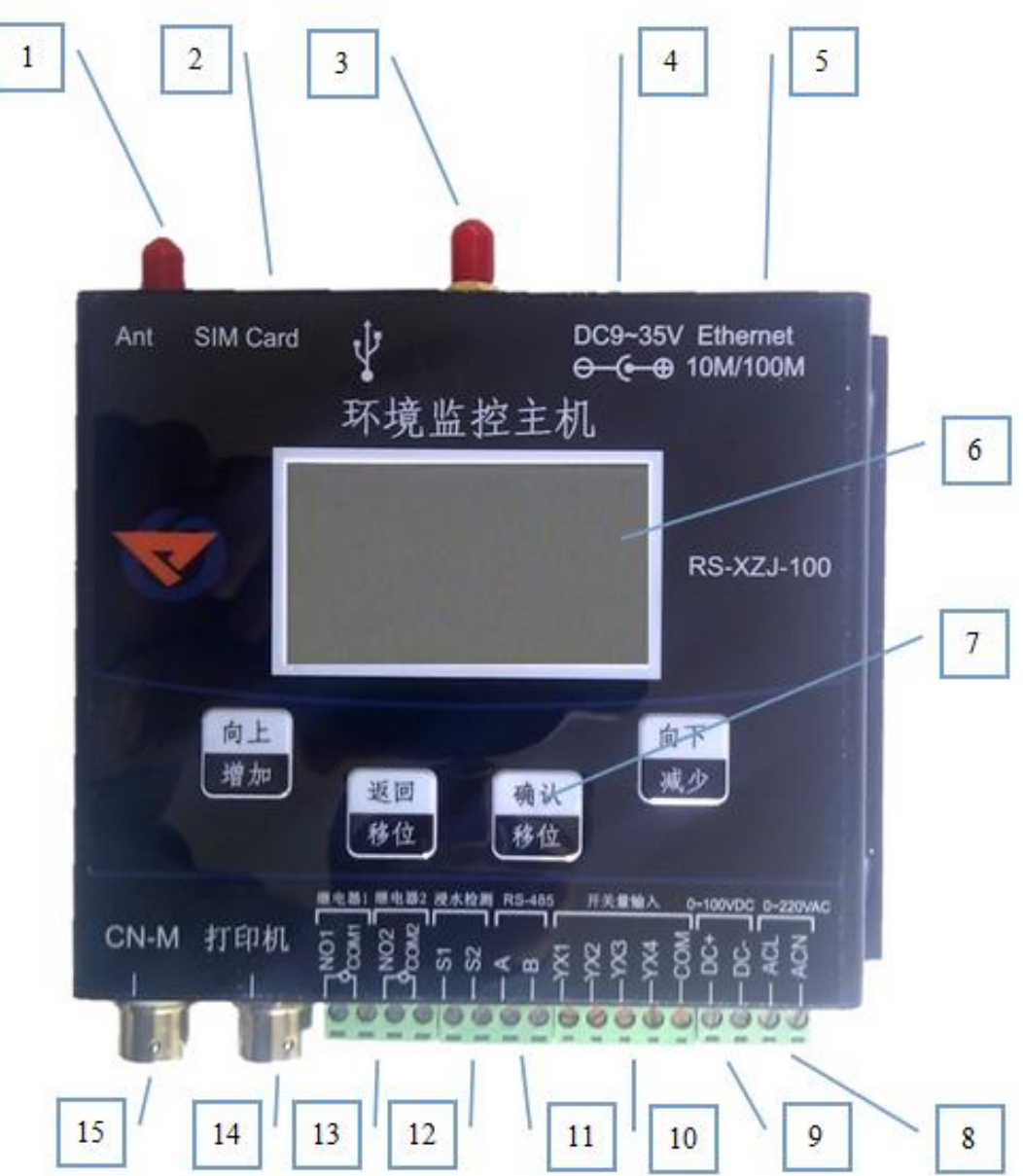

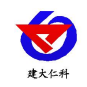

| 标号 | 名称                 |          |             | 说明                                                                 |  |
|----|--------------------|----------|-------------|--------------------------------------------------------------------|--|
| 1  | GPRS/GSM ₹         | 天线插口     |             | 接我司提供的 GPRS 天线                                                     |  |
| 2  | SIM 卡插口            |          |             | SIM 卡槽,可插入中国移动或中国联通                                                |  |
|    |                    |          |             | 的手机卡                                                               |  |
| 3  | RFRD 天线接           | ξD       |             | 接我司提供的 RFRD 专用天线                                                   |  |
| 4  | 电源接口               |          |             | 接直流 10-30V 直流电源,                                                   |  |
| 5  | RJ45 网口            |          |             | 通过网线连接电脑或路由器等网络设                                                   |  |
|    |                    |          |             | 备,进行参数配置和数据上传                                                      |  |
| 6  | 大屏液晶               |          |             | 液晶屏显示,可查看设备状态、实时数                                                  |  |
|    |                    |          |             | 据、报警信息及系统时间。                                                       |  |
| 7  | 按键                 |          |             | 通过按键可对设备进行参数配置                                                     |  |
| 8  | ACL, ACN           | 为 AC 220 | W 市电检测输入    | 可接入市电进行市电电压检测, 输入范                                                 |  |
|    |                    |          |             | 围: AC 0V~280V                                                      |  |
| 9  | DC+/DC-为           | DC0-100  | 直流电检测输入     | 采集量程 0-100V                                                        |  |
| 10 | 开关量输               | YX1      | 开关量输入1      | 4 路开关量输入需外接无源干接点。其<br>中第4 路可外接翻斗式雨量计的脉冲输                           |  |
|    | 入检测接               | YX2      | 开关量输入2      |                                                                    |  |
|    |                    | YX3      | 开关量输入3      | ·····························                                      |  |
|    |                    | YX4      | 开关量输入4      |                                                                    |  |
|    |                    | СОМ      | 开关量输入公      |                                                                    |  |
|    |                    |          | 共端          |                                                                    |  |
|    |                    |          |             | 采集外部 4 路开关量信号                                                      |  |
|    |                    |          |             | 翻斗式雨童计                                                             |  |
|    |                    |          |             |                                                                    |  |
|    |                    |          |             | X1<br>X1<br>X1                                                     |  |
|    |                    |          |             |                                                                    |  |
|    |                    |          |             |                                                                    |  |
|    |                    |          | 采集3路开关量信号及1 |                                                                    |  |
| 11 |                    |          | 조 /는 산 ·ㅁ   | 路雨量计脉冲信号                                                           |  |
|    | 485 数据接口/LED 屏通信接口 |          | 也信按口        | 通过 KS485 总线按我可 KS-KJ-K 十百                                          |  |
|    |                    |          |             | /LED                                                               |  |
| 12 | 水温松测坛口             |          | 57 按准水中収武   | 以THD以(刊仁土加上以且地恒观约)                                                 |  |
| 12 | 小仅徑例1女             | ⊣, or c  | 34 汝俪小电饭以   | □ S1、S2 円 按 X1 円 個 小 巴 似 , 以 须 到 巴<br>极 晶 长 30 米 田 바 本 桧 洄 占 式 湿 か |  |
|    | 1/111/1/1/212。     |          |             | │ 1 X IX IX JU 小, 用此不位侧点八個小;<br>│<br>│<br>│                        |  |
|    |                    |          |             | 273安早用個小理, 取下 50 本, 可用米                                            |  |

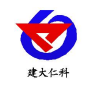

|    |                    | 检测线式漏水。              |  |
|----|--------------------|----------------------|--|
| 13 | NO1/COM1: 继电器1常开触点 | 监控主机带有两路继电器常开点输出。    |  |
|    |                    |                      |  |
|    | NO2/COM2:继电器2常开触点  |                      |  |
| 14 | CN-M 接口            | 此接口为从 RS485 接口,可接入我司 |  |
|    |                    | 所有的 RS485 型的变送器。同时此接 |  |
|    |                    | 口还输出1路电源,可同时给485型变   |  |
|    |                    | 送器供电,方便现场布线          |  |

2.2 设备安装尺寸说明

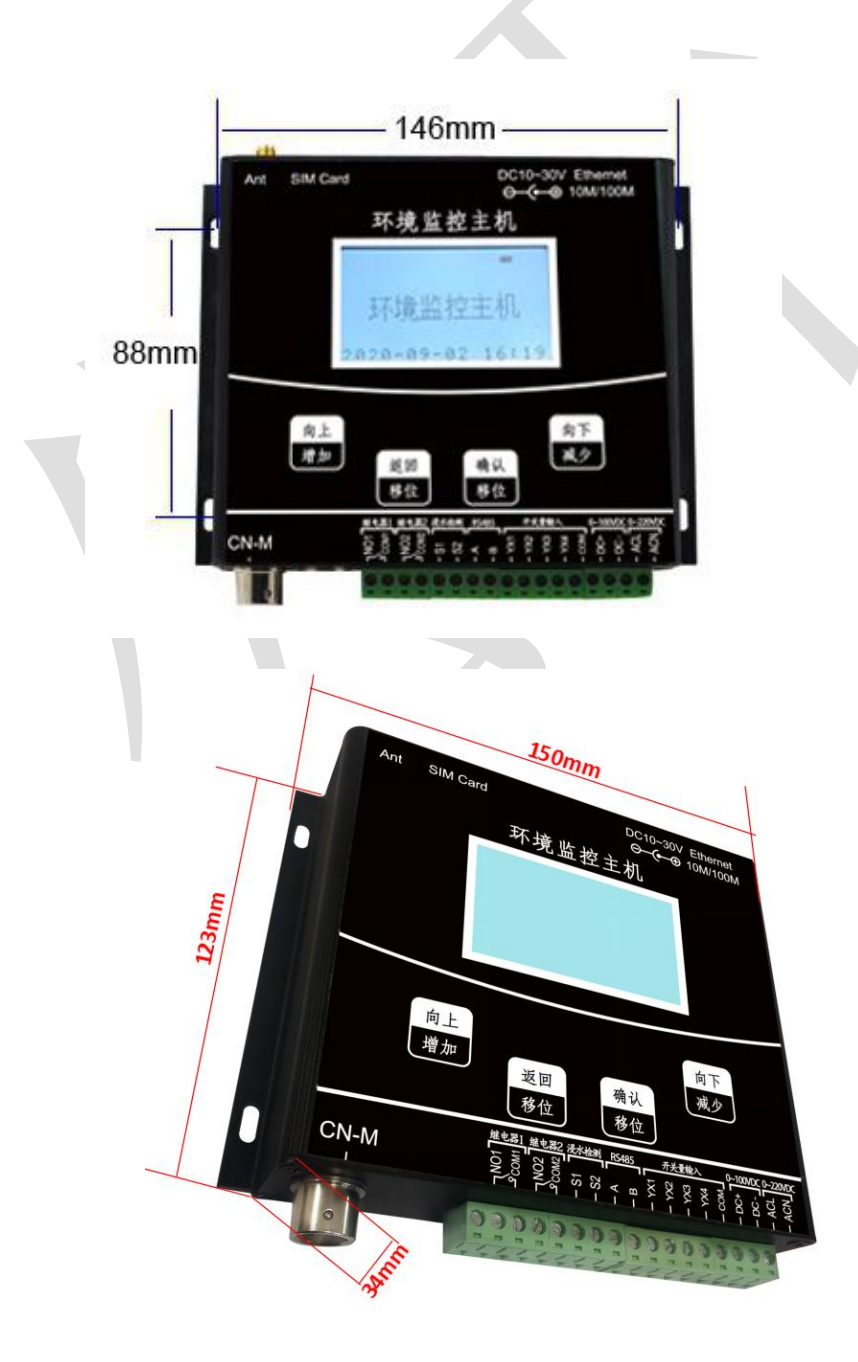

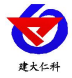

2.3 接线说明

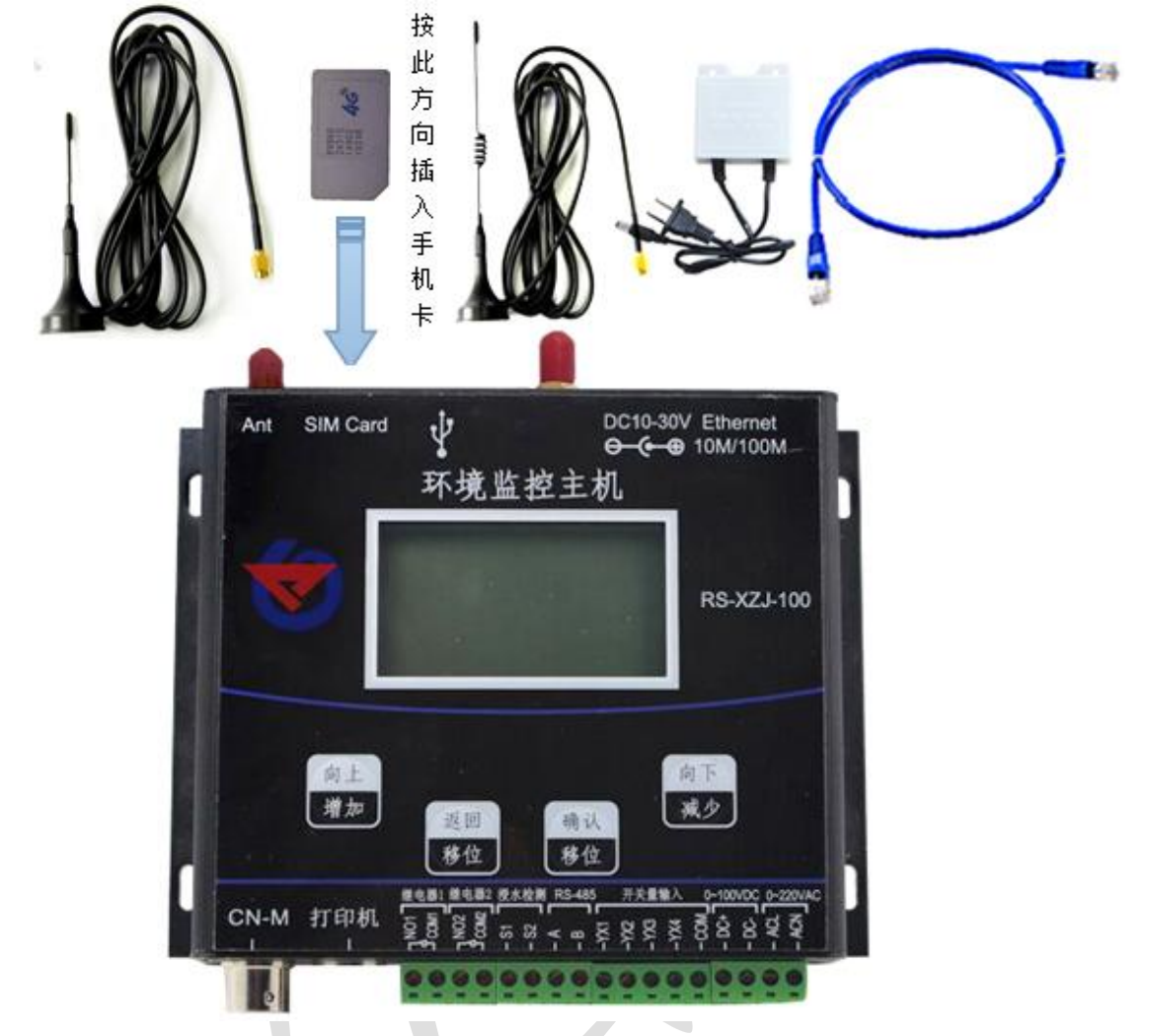

#### 设备上电之前要做如下工作:

1) 把两种天线插好。

2) 把手机卡插好,手机卡插入时要注意按如图所示的方向。

3)如需要先进行配置,则也把网线插好,另一端接入电脑或者其他网络设备即可。

## 3. 设备操作说明

设备上电后会自动进入主界面,显示设备名称、型号及当前时间。可通过按键进行其 他参数设置。

## 3.1 设备按键说明

| 按键类型 | 说明      | 菜单模式     | 输入模式      |
|------|---------|----------|-----------|
| 确认   | 菜单键\确定键 | 确认:进入下一级 | 确认:数据位前移  |
| (移位) |         |          | 长按确定:确认操作 |
| 返回   | 清除键\返回键 | 返回:返回上一级 | 返回:数据位前移  |

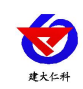

| (移位) |                  |                  | 长按返回:撤销操作 |
|------|------------------|------------------|-----------|
| 向上   | 增加               | 向上: 光标前移         | 向上:数字增加   |
| (增加) |                  |                  |           |
| 向下   | 1. <del>1.</del> |                  |           |
| (减少) | 减少               | 问 <b>卜:</b> 光标后移 | 问卜: 数字减少  |

## 3.2 设备菜单说明

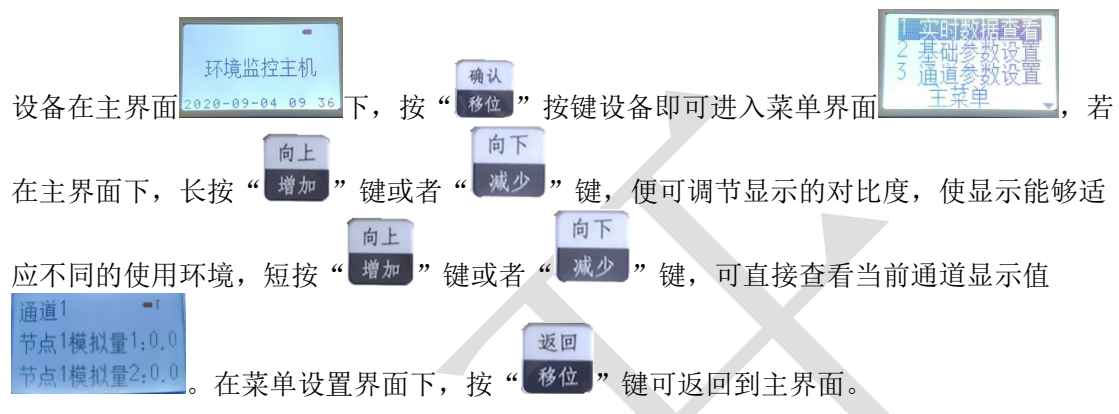

系统菜单如下:

|          | 1、无线数据查看      | 可查看测点的数据及在线状态。          |  |
|----------|---------------|-------------------------|--|
|          | 2、ModBus 数据查看 | (此处无效)                  |  |
|          | 2. 加热业归太子     | 可查看交直流电压                |  |
| 1 实时数据查看 | 3、 机          | 可查看水浸状态                 |  |
|          |               | 可查看4路开关量输入状态            |  |
|          |               | 可查看8路继电器状态(包括:当前继       |  |
|          | 4、继电器状态查看     | 电器状态,继电器工作模式、若为定时       |  |
|          |               | 控制,则下次启动时间)。            |  |
|          | 1 - 妙洪地村沿军    | 8 位设备唯一终端地址,作为设备接入      |  |
|          | 1 绘饰地址页直      | 平台的唯一标识。                |  |
|          |               | 指无线温湿度测点的休眠时间。此时间       |  |
|          | 2 无线睡眠时间      | 越短,上传数据频率越高,耗电量会增       |  |
|          | 2 儿线睡眠时间      | 加。若休眠时间设为 300s(5 分钟)即   |  |
| 2 基础参数设置 |               | 小主机 300s 更新一次数据,测点可连续   |  |
|          |               | 使用三年无需更换电池。             |  |
|          |               | 若小主机通过 485 口上传数据,可代理    |  |
|          | 3 ModBus 从地址  | 32 个测点进行上传。比如 ModBus 从地 |  |
|          | 隔             | 址为1,则设备从地址1~地址32均会      |  |
|          |               | 应答。                     |  |

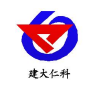

|  | 4 北浔 会教 近 翌 | 设置水浸报警阀值           |
|--|-------------|--------------------|
|  | 4 水浸参数设直    | 范围(500-2000)       |
|  |             | 默认: 500            |
|  |             | 设置存储数据上传模式         |
|  |             | 服务器问询: 服务器主动召回己存储数 |
|  | 5 存储数据上传    | 据, 若不召回则不会上传;      |
|  |             | 主动上传: 当设备和服务器建立连接  |
|  |             | 时,主动上传已存储数据        |
|  |             | 主机是内置存储功能的,此参数为主机  |
|  |             | 通道的数据在正常情况下(不超限)的  |
|  | 6 正常记录间隔    | 记录间隔,单位为分钟         |
|  |             | 默认值: 30 分钟         |
|  |             | 范围: 1~65535 分钟     |
|  |             | 主机通道的数据在正报整情况下(超   |
|  | 7 告警记录间隔    | 见)的记录间隔, 单位为分钟     |
|  |             | 默认值,30分钟           |
|  |             | 范围, 1~65535 分钟     |
|  |             |                    |
|  |             | 此通道数据记录的存储模式       |
|  |             | 1: 禁止存储(不对数据进行存储)  |
|  |             | 2: 开启存储(无论设备是否与监控平 |
|  | 8 数据存储模式    | 台连接,设备一直对数据进行存储)   |
|  |             | 3: 自动存储(当设备与监控平台正常 |
|  |             | 连接时不对数据进行存储;当监控平台  |
|  |             | 关机或者设备掉线时才会对数据进行存  |
|  |             | 储) (推荐使用此模式)       |
|  | 9 清除存储数据    | 清除设备里面已经存储的数据      |
|  |             | 设置屏幕点亮时间,单位秒。若设置为  |
|  | 10液晶背光设置    | 0,则屏幕长亮。           |
|  |             | 默认: 300 秒          |
|  |             | 范围: 0-9999 秒       |
|  | 11 基站定位设置   | 开启或者关闭手机卡基站定位功能    |

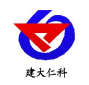

|  |              | 规约类型                      |
|--|--------------|---------------------------|
|  |              | LED 屏通信规约:设置在此规约类型        |
|  |              | 下, 主机 RS485AB 端子可用来连接     |
|  | 12.495 口语信把他 | LED 显示屏;                  |
|  | 12 485 口迪信规约 | RS-ModBus 规约: 主机用作从站时的    |
|  |              | ModBus 规约,我司通讯规约一致;       |
|  |              | 标准 ModBus 规约: 主机用作从站时的    |
|  |              | 标准 ModBus 规约。             |
|  | 13 清除雨量数据    | 清除机载数据里面的雨量数据             |
|  | 14 操作密码设置    | 修改操作密码,默认 0000            |
|  | 15 离线短信设置    | 开启或关闭无线设备离线短信报警功能         |
|  | 16 485 容错次数  | 此处无效                      |
|  |              | 设置主机 485 从站口的波特率          |
|  | 17 485 从站波特率 | 2400/4800/9600            |
|  |              | 默认 4800                   |
|  |              | 带存储无线: 若购买的是我司带有缓存        |
|  |              | 功能的无线测点,则选择此类型,此时         |
|  | 18 无线测点类型    | 数据由测点完成记录,主机上的数据存         |
|  |              | 储类型应改为关闭,注意选择此类型          |
|  |              | 后,不带缓存功能的测点无法在继续和         |
|  |              | 主机配对使用。                   |
|  |              | 不带存储无线:选择此类型可以和我司         |
|  |              | 任意无线测点搭配使用,数据记录功能         |
|  |              | 依然由主机或者监控软件完成,如若搭         |
|  |              | <b>配</b> 找可带有缓存的测点,则缓存切能尤 |
|  |              | 效,测点只能工传头时 <u>数</u> 据。    |
|  | 19 485 轮询间隔  | 九效                        |
|  | 20 485 超时时间  | 无效                        |
|  | 21 无线通讯信道    | 设置无线通信信道 0~63             |
|  | 22 主站询问码     | 此处无效                      |
|  | 23 LED 屏显示时间 | 连接 LED 屏后可选择 LED 屏是否显示时间  |

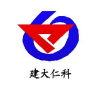

|          | 24 LED 屏字体点阵          | 选择 LED 屏显示字体  | 本是 16 号字体或者   |  |
|----------|-----------------------|---------------|---------------|--|
|          |                       | 12 号字体        |               |  |
|          |                       | 模式1:整点存储,     | 单位分钟,最大可      |  |
|          |                       | 设置 60 分钟记录一   | 条。范围: 1-60 分  |  |
|          | 25 数据记录方式             | 钟 (默认模式1)     | 钟 (默认模式1)     |  |
|          |                       | 模式 2: 非整点存储   | ,存储间隔可任意      |  |
|          |                       | 设置,单位分钟。范     | 围: 1-65535 分钟 |  |
|          |                       | 是指所接无线测点的     | 数量,比如小主机      |  |
|          | 1 启用通道数量              | 管理3个无线温湿度     | 测点, 启用通道数     |  |
|          |                       | 必须设为 3.       |               |  |
|          |                       |               | 指此通道的数据       |  |
|          |                       |               | 来源,可以是无       |  |
|          |                       |               | 线测点数据,也       |  |
|          |                       | 1 通道数据来源      | 可以是交流电        |  |
|          |                       |               | 压、直流电压或       |  |
|          | 2 通道1参数<br><br>通道32参数 |               | 者其他的数据来       |  |
|          |                       |               | 源。            |  |
|          |                       | 2 模拟量1上限      | 本通道模拟量1       |  |
|          |                       |               | 本地报警、自动       |  |
|          |                       |               | 控制和短信报警       |  |
| 3 通道参数设置 |                       |               | 的上限值          |  |
|          |                       | 3 模拟量1下限      | 本通道模拟量1       |  |
|          |                       |               | 本地报警、自动       |  |
|          |                       |               | 控制和短信报警       |  |
|          |                       |               | 的下限值          |  |
|          |                       |               | 当模拟量1关联       |  |
|          |                       | 4 描划县1回关      | 继电器做自动控       |  |
|          |                       | 4 陕164 里 1 巴左 | 制时,此参数为       |  |
|          |                       |               | 控制回差。         |  |
|          |                       |               | 本通道模拟量 2      |  |
|          |                       | 5 模拟量 2 上限    | 本地报警、自动       |  |
|          |                       |               | 控制和短信报警       |  |
|          |                       |               | 的上限值          |  |
|          |                       | 6 模拟量 2 下限    | 本通道模拟量 2      |  |

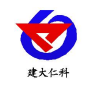

|              |              |                    |        |              | 本地报警、自动     |  |
|--------------|--------------|--------------------|--------|--------------|-------------|--|
|              |              |                    |        |              | 控制和短信报警     |  |
|              |              |                    |        |              | 的下限值        |  |
|              |              |                    |        |              | 当模拟量2关联     |  |
|              |              |                    |        |              | 继电器做自动控     |  |
|              |              |                    | 7 榠拟重  | 2 回差         | 制时,此参数为     |  |
|              |              |                    |        |              | 控制回差。       |  |
| 4. 丁体会业)1. 四 | 此菜单用于设置      | 置无线测点              | 点的参数。i | 青在我司技        | 术人员的指导下设    |  |
| 4 尤线参敛设直<br> | 置,用户请勿擅      | 自设置。               |        |              |             |  |
|              |              | 温月                 | 度上限    | 设置测点         | 温度报警上限值     |  |
|              |              | 温度下限               |        | 设置测点温度报警下限值  |             |  |
|              | 无线1参数        | 温度偏差               |        | 设置测点温度校准     |             |  |
| 5 无线数据下发     |              | 湿厚                 | 湿度上限   |              | 设置测点湿度报警上限值 |  |
|              | 无线 32 参数     | 湿度下限               |        | 设置测点湿度报警下限值  |             |  |
|              |              | 湿度偏差               |        | 设置测点湿度校准     |             |  |
|              |              | 参数                 | 数下发    | 将设置好         | 的参数下发给测点    |  |
|              |              |                    |        | 远程控制         | : 此路继电器受监   |  |
|              |              |                    |        | 控软件远程控制。     |             |  |
|              |              |                    |        | 定时控制:此路继电器根据 |             |  |
|              |              |                    |        | 继电器启         | 动间隔和继电器启    |  |
|              |              | 1继电器工作模式           |        | 动时长来做定时控制。   |             |  |
|              |              |                    |        | 自动控制         | : 此路继电器根据   |  |
|              |              |                    |        | 通道里面         | 关联的继电器来做    |  |
|              |              |                    |        | 本地自动         | 控制,此模式下也    |  |
|              | 继电器   参数     |                    |        | 可以远程控制通道里面关联 |             |  |
| 6 继电器设置      | 小小 十 四 。 会 ※ |                    |        | 的继电器。        |             |  |
|              | 继电器 8        |                    |        | 当工作模         | 式选择定时控制     |  |
|              |              | - 11- 1 - 11       |        | 时,本继         | 电器两次闭合动     |  |
|              |              | 2.继电器              | 译启动间隔  | 作之前的         | 间隔。此参数最     |  |
|              |              |                    |        | 大值为 65       | 535.        |  |
|              |              |                    |        | 当继电者         | 器处于定时控制     |  |
|              |              | <b>)</b>           |        | 时,本继         | 电器每次闭合的     |  |
|              |              | <b>5</b> .继电希<br>│ | 动作时长   | 时长。此         | 比参数最大值为     |  |
|              |              |                    |        | 65535。       |             |  |

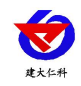

| 7 时间校准设置 | 对系统时间进行校准                         |
|----------|-----------------------------------|
| 8 系统状态查看 | 查看系统固件版本号、GPRS 无线连接状态、SIM 卡状态、网络连 |
|          | 接状态、存储芯片状态、已存储的数据容量、供电状态等。        |

# 4. 配置软件使用说明

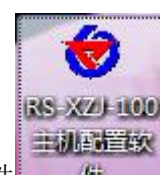

首先把设备上电,用网线连接到配置电脑,双击打开配置软件 软件界面如下:

| 电脑网卡IP                                                                                                    | 同口参数  GFRS参数  基础参数  通道参数   ModBus参数   地电器参数   LED屏参数                                                                                                    |
|----------------------------------------------------------------------------------------------------|----------------------------------------------------------------------------------------------------|
| 监控主机列表<br>设备IP 设备名称 MAC地址 面件版本                                                                                                    | 日标服务器/约备参数<br>服务器1<br>出听演口: [2404]<br>服务器2<br>出听演口: [0]<br>服务器2地址: [10]<br>服务器2地址: [10]<br>[10]<br>[1 |
| 电提示区<br>本统计项目干:於-30%中元品的密教歌语。2015年3月<br>计算数计算器目标。这名为现在这名词言。2015年3月<br>有意题"计算器目标"的思想。此一、就是否教计说出,设备<br>资学资源中日可通言<br>资学资源于20倍在同一局域网内<br>语确定当新它记得一八次卡<br>请按照 著家"汉法边中开谈吗"。"我怎么教的告课未提作 | - 设备本地网络参数<br>静态IP: 192-166.0.9 IF获取方式: StaticIP ▼<br>子网描码: 255.255.0 最大连接数里: P ▼<br>网关地址: 192.166.0.1 MAC地址: 00-02-20-00-000 写MAC                                                                                                    |
| *                                                                                                    | 写入网络参数 网络恢复出厂                                                                                                    |

## 4.1 搜索连接设备

单击搜索按钮,便可将局域网内的所有 RS-XZJ-100-W 主机设备搜索到并在列表中显示,在设备列表中双击搜索到的设备,将设备参的网络参数更新到右侧网络选项卡中,如 果搜索到多台设备,可通过双击列表中不同的设备来选中。同时信息提示区里会提示操作 是否正常或提示正在进行某项操作。

| 电脑网卡IP                                                                                                    |                                                                                                    |
|----------------------------------------------------------------------------------------------------|----------------------------------------------------------------------------------------------------|
| 192.168.1.171         1901         按索           出注主机列表 <t< th=""><th>目标服务器の络参数         服务器1         监听端口:       [2404]         服务器地址:       [192:168.0.166]         源端口:       [2000]         服务器2      </th></t<> | 目标服务器の络参数         服务器1         监听端口:       [2404]         服务器地址:       [192:168.0.166]         源端口:       [2000]         服务器2                                     |
| 信息提示区                                                                                                    | 设备本地网络参数                                                                                                    |
| 粗索.<br>建築新设备<br>推差新设备<br>提素新设备<br>信息提示区                                                                                                    | 静态IP:     192.168.0.9     IP試取方式:     StaticIP ▼       子网描码:     255.255.25     最大连接数量:     ◎       网关地址:     192.168.0.1     MAC地址:     00-02-28-00-00-00     互目 |
|                                                                                                    | 写入网络参数 网络恢复出厂                                                                                                    |

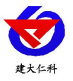

#### 4.2 网络参数设置

| Utencistern .          | 0404             |             |               |
|------------------------|------------------|-------------|---------------|
| <u>一</u> 面明端口:<br>四久恐地 | 2404             |             |               |
| 源端口:                   | 2000             | ·           |               |
| _ 服冬哭? _               |                  |             |               |
| 加方 684                 | : 0              |             |               |
| 服务器他                   | tıt:             |             |               |
| 源端口:                   | 0                |             |               |
| 心冬末如网络                 | <del>5.*\</del>  |             |               |
| 反面 4 地內泊               | 20 KI            |             |               |
| 静态IP:                  | 192. 168. 0. 7   | <br>IP获取方式: | StaticIP 💌    |
| 子网掩码:                  | 255. 255. 255. 0 |             | 8 👻           |
| 网关神中・                  | 192.168.0.1      | MAC地址: 00-0 | E-EA-CS-BE-CA |

## 目标服务器网络参数设置:

**监听端口:**监控平台的网络监听端口。我司 RS-RJ-K 平台默认监听端口为 2404,若连接此平台时应将目标端口设置为 2404;我司云平台监听端口为 8020,若主机将数据上送至我司云平台,应将目标端口设置为 8020。

**服务器地址:** 监控平台所在的电脑或服务器的 IP 地址或者域名。若设备和监控平台都 处于一个局域网内,则服务器地址填写监控平台的电脑的 IP 地址即可。若设备上传数据至 我公司环境云平台,则服务器地址应填写 hj. jdrkck.com。

**本地端口**:若非我司技术工作人员,请勿更改。

#### 设备本地网络参数设置:

**IP 获取方式:** 若选择"StaticIP"静态 IP 方式,则设备的静态 IP 地址、子网掩码、网 关地址,都需要手动配置;若选择动态分配 IP 功能,只需要设置"DHCP/autoIP"模式即 可,此时设备会从上一级网络设备自动获取 IP 地址。

静态 IP、子网掩码、网关地址: IP 获取方式设置为"StaticIP"时,需要手动设置。

| 静态IP:    | 192.168.0.7        | IP获取方式:     | StaticIP 💌 |
|----------|--------------------|-------------|------------|
| 子网掩码:    | 255.255.255.0      | 最大连接数里:     | 8 👻        |
| 4 土网装地:) | 192 · 168 · 2.1 新" | <b>播出</b> 现 |            |
| 故下载到出    | 监控主机中,             | 监控主机        | 。自动重启。     |
| ſ        |                    | <u> </u>    |            |
|          | 写入网络参数             | ծ 📘         | 网络恢复出厂     |

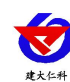

### 4.3 GPRS 无线参数设置

| 登陆帧间隔:       | 3              | s                  |
|--------------|----------------|--------------------|
| 心跳帧间隔:       | 60             |                    |
| 数据帧间隔:       | 20             | s                  |
| GPRS目标地址或域名: | 39. 78. 171. 1 | 35                 |
| GPRS目标端口:    | 2901           |                    |
| 告警目标手机号码1:   | 15012345678    | T                  |
| 告警目标手机号码2:   |                |                    |
| 告警目标手机号码3:   |                | -                  |
| 告警目标手机号码4:   |                |                    |
| 告警目标手机号码5:   |                | _                  |
| 报警短信发送间隔:    | 0              | _<br>单位:分钟(0-1000) |
| GPRS工作类型:    | 传输与短信排         | 8警同时模式 ▼           |
| 读即GPRS参数     | i              | 下载GPRS参数           |

选择 GPRS 参数选项卡,单击"读取 GPRS 参数"按钮,可将参数读取到软件界面, 用户可以修改参数,单击"下载 GPRS 参数"可将参数下载到设备中。

登录帧间隔:设备通过 GPRS 上送登录的登录帧间隔,默认为 3s,无需修改。

心跳帧间隔:设备通过 GPRS 上送心跳的间隔,默认为 60s,无需更改。

数据帧间隔:设备通过 GPRS 上送数据的间隔,默认为 20s,无需更改。

**GPRS 目标地址或域名**:监控平台的 IP 地址或者域名,若上传至我司环境云平台,则 目标地址应填写 h j. jdrkck. com。

**GPRS 目标端口:**监控平台上的监听端口。RS-RJ-K 软件平台默认监听端口为 2404, 我司云平台的监听端口为 8020。

**告警目标手机号码 1-告警目标手机号码 5:** 启用短信报警时,设备可向目标手机号码 发送报警短信。

**报警短信发送间隔**:若设置为0,则设备只在报警发生的时刻发送一条短信。若设置为非0数,则设备在数据持续超限期间,每隔设定的时间发送一条告警短信。

**GPRS 工作类型**:若选择"传输模式"则设备 GPRS 部分只能进行数据传输,没有短信报警功能;若选择"短信报警模式"则设备只有短信报警功能,没有数据上传的功能; 若选择"传输与短信报警同时模式"则设备既可以数据传输又可以短信报警。

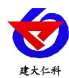

#### 4.4 基础参数设置

| 参数                 | GPRS参数                      | 基础参数           | 〕通道      | 参数   ModBu | s参数丨约       | 胞器参   | 数 LED屏参 | 数 |
|--------------------|-----------------------------|----------------|----------|------------|-------------|-------|---------|---|
| 通道                 | 启用数里:                       | 1              | •        | 终端地址:      | 1234567     | 8     |         |   |
| - 网络运              | 行参数 —<br>服务器数               | ⊉:  8          | <u> </u> | 登陆帧间隔      | <b>ె时间:</b> | 3     | -<br>秒  |   |
| 数排                 | 副前周期                        | <b>]:</b>  5   |          | 心跳包间隔      | <b>ె时间:</b> | 60    | 秒       |   |
| ModBu              | s通信波特ž                      | <b>室:</b> 4800 | 7E)Q.    | 7          |             |       |         |   |
| - 监控主<br>正常<br>存fi | :机存储参数<br>常数据记录 <br>***刑: 「 | 如              | : [      |            | 記录间         | 鬲(分钟) | : [     |   |
|                    | 读取基                         | [111参数]        |          |            | 写入基         | 础参数   | ]       |   |
|                    | 1 764                       | 明相相的问答         | ogy      |            |             |       |         |   |

点击"读取基础参数"按钮便可将设备参数读取到界面上来,修改通用参数后,点击 "配置基础参数"按钮便可将参数下载到设备中。

终端地址: 设备的唯一标识, 必须为8 位地址, 监控平台根据本地址区分设备。

**通道启用数量:**指设备上传几个通道的数据,比如设备只采集三个温湿度数据,则应 将启用通道数量设置为 3。

网络运行参数:

**服务器数量:**此处默认为 8,无需更改。

登录帧间隔:设备上传登录帧的间隔时间,默认 3s。

**数据帧间隔:** 设备上传数据的间隔时间, 默认为 5s, 值越大, 数据刷新越慢, 一般采用默认值即可。

心跳包间隔:设备上传心跳的数据帧间隔,一般采用默认值 60,用户不可随意更改。

标定坐标值:

经度、维度:此设备上传数据时,附带的设备经纬度坐标值,此坐标可从百度地图获 取。

**启用**:若勾选,则本监控主机上送的信息的经纬度坐标,为此处设置的经纬度坐标,若 不勾选,则监控主机根据是否使用基站定位,来选择上送基站信息或者不上送经纬度信 息。

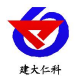

#### 监控主机存储参数:

**正常数据存储间隔:** 主机是内置存储功能的,此参数为主机各个通道没有超限时的记录间隔。

**告警数据存储间隔**:此参数为主机当某个通道超限时,此通道的数据记录间隔。

数据存储模式:此通道本机记录的数据存储模式

- 关闭:设备不存储数据。
- 打开:无论设备是否与监控平台连接,设备内部一直对数据进行存储。
- 自动:当设备通过 RS-485 与监控平台连接时不对数据进行存储,当监控平台关机或 者设备掉线时才会对数据进行存储。
- 4.5 通道参数

| 通道数据来源   | 領: 机载温湿度 ▼ 数据属性: 模拟里1启用模拟里2启用 ▼        |
|----------|----------------------------------------|
| 报警延时(S)  | : 0                                    |
| 模拟里1     |                                        |
| 模拟量1 6温度 | 5)上限: 100.0 关联继电器: 无 ▼ レ 労生分许短信振動      |
| 模拟童1 G温度 | ②下限: 0.0 关联继电器: 无 ▼ 复归允许短信报警           |
| 模拟留1 G晶度 | () () () () () () () () () () () () () |
| 模拟里1名称   | · 模拟童1显示 模拟童1单位: <sup>®</sup> C        |
| 模拟量2     |                                        |
| 模拟重2 G显度 | 約上限: 100.0 关联继电器: 无 ▼                  |
| 掛け母って日時  | ・                                      |
| 復動里2 C亚民 | 2/ FPR: [0.0 天歌继电器:  元                 |
|          | 新出=Ax+B A: 0.100000 B: 0.000000        |
| 模拟量2 6显度 |                                        |

通道号:通过此下拉列表选择要修改哪一个通道的数据。

**数据来源:**可选择本通道数据来源,关于数据来源,请看(设备通道详解)。 **数据属性:** 

- ◆ 模拟量1 启用模拟量2 启用:模拟量1 和模拟量2 均使能。
- ◆ 模拟量1启用模拟量2禁用:模拟量1使能,模拟量2禁用,此时模拟量2
   数据无论为任何值,均不会报警或做继电器操作。
- ◆ 模拟量1禁用模拟量2启用:模拟量1禁用,模拟量2启用,此时模拟量1
   数据无论为任何值,均不会报警或做继电器操作。
- ◆ 32 位无符号:将模拟量1和模拟量2合并成1个32位无符号数据,并借用 模拟量1的所有参数进行运算、报警、控制。

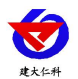

- ◆ 32 位有符号:将模拟量1和模拟量2合并成1个32 位有符号数据,并借用 模拟量1的所有参数进行运算、报警、控制。
- ◆ 浮点型数据:将模拟量1和模拟量2合并成1个32位浮点型数据,并借用 模拟量1的所有参数进行运算、报警、控制。
- ◆ 开关量型: 当此通道数据来源为开关量型数据时则此通道应设置为开关量型。此时借用模拟量1的所有参数进行运算、报警、控制。

**模拟量1上限、下限:**本通道模拟量1的上下限值,若数据超过上限或下限且已设置报警短信号码,则会给相应号码发送报警短信,若关联了继电器则继电器会吸合反之继电器则会断开。

**模拟量1控制回差:**若上下限已经关联继电器作为控制使用,则此参数为模拟量1 的控制回差。

模拟量1系数A、系数B:本通道从从相应的数据来源获取到数据之后,需根据A、 B两参数做线性变换,再做上下限判断。

**模拟量1名称:**此参数为模拟量1的自定义名称,此名称在发送报警短信和 LED 显示时显示。

**模拟量1单位:**此参数为模拟量1的单位,此参数在发送报警短信和 LED 显示屏显 示时显示。

发生允许短信报警:若勾选则,本通道模拟量1在告警产生时发送报警短信,否则不 发送。

**复归允许短信报警:**若勾选则,本通道模拟量1在告警复归时发送报警短信,否则不发送。

模拟量2参数与模拟量1一致,此处不再赘述。

#### 4.6 ModBus 参数

此参数页主要设置监控主机 ModBus-RTU 主站接口的参数。无线主机可不用设置。

#### 4.7 继电器参数

| 口参数 | GPRS参数  基础参数 | 通道参数 | ModBus参数                               | 继电器参数            | │LED屏参数 |
|-----|--------------|------|----------------------------------------|------------------|---------|
|     | ┌继电器参数────   |      |                                        |                  |         |
|     | 继电器编号:       | 继电器1 | ં નુ                                   | و <mark>ب</mark> |         |
|     | 继电器工作模式:     | 同日南部 | •                                      |                  |         |
|     | 继电器启动间隔:     | 0    | <br>分钟                                 | þ                |         |
|     | 继电器启动时长:     | 0    | 11111111111111111111111111111111111111 |                  |         |
|     |              |      |                                        |                  |         |
|     | 读取参数         |      | <u>ت</u>                               | 载参数              |         |

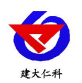

继电器参数标签页主要设置监控主机继电器的工作模式。监控主机自带两路继电器,编号分别是继电器1和继电器2。若监控主机外接1台我司 RS-M88 工控模块,则 M88 工控 模块的8路继电器编号为继电器1~继电器8,自带的两路继电器编号仍为继电器1、继电器2,此时监控主机的继电器1和 M88 工控模块的继电器1、2 会同时动作。

继电器编号:通过此下拉列表选择要修改哪一个继电器的参数。

#### 继电器工作模式:

- ◆ 远程控制:此路继电器受监控软件远程控制。
- ◆ 自动控制:此路继电器根据通道里面关联的继电器来做本地自动控制,此模
   式下也可以远程控制通道里面关联的继电器。
- ◆ 定时控制:此路继电器根据继电器启动间隔和继电器启动时长来做定时控制。

**继电器启动间隔:**当工作模式选择定时控制时,本继电器两次闭合动作之前的间隔。 此参数最大值为 65535。

**继电器启动时长:** 当继电器处于定时控制时,本继电器每次闭合的时长。此参数最大值为 65535。

4.8 LED 屏参数

| 通道显示数<br>标头: 欧 | (里: 5)<br>迎使用显示屏 | <b>.</b> | -1八寸:<br>列数: │<br>☑ 使用 | 04<br>1 ▼<br>标尾: | LED屏刷新间隔(S): 5 | <br><sub>反 使月</sub> |
|----------------|------------------|----------|------------------------|------------------|----------------|---------------------|
| 1か大: [从]       | uchīt, rļ        | •        | I¥ IXH                 | 小甩:              | 27時物土泊理        | • 1₹F               |
|                |                  |          |                        |                  |                |                     |
|                |                  |          |                        |                  |                |                     |
|                |                  |          |                        |                  |                |                     |
|                |                  |          |                        |                  |                |                     |
|                |                  |          |                        |                  |                |                     |
|                |                  |          |                        |                  |                |                     |
|                |                  |          |                        |                  |                |                     |

此选项卡为监控主机外接 LED 屏时,屏幕显示控制参数。

LED 屏 X 尺寸: LED 屏点阵宽度。

LED 屏Y尺寸: LED 屏点阵高度。

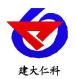

**通道显示数量:** LED 屏显示的通道数量(1~32),例如设置为 5 则 LED 屏幕显示 1-5 通道的数据。

**列数:** 监控主机会根据此参数量将屏幕分成多列,例如: LED 屏 X 尺寸为 128, Y 尺 寸为 64,列数设置为 2,则此屏幕上会将屏分为 4 行 2 列的表格阵列,若列数设置为 3 则 表格阵列为 4 行 3 列。

数据表格是否显示:若勾选则显示数据外轮廓有表格,否则无表格。

标头:若勾选使用,则此内容会自动显示到 LED 屏第一行。

标尾:若勾选使用,则此内容会自动显示到 LED 屏最末一行。

LED 屏刷新间隔: LED 屏数据更新间隔,若多页轮显时,为多页轮显间隔。

#### 4.9 设备通道详解

RS-XZJ-100-W 无线主机内部工作框图由以下几个部分组成:数据采集层、通道层、 通信上传层组成。设备上送至监控平台的是通道 1~通道 32 的数据;通道 1~通道 32 的数 据是根据通道数据来源从数据采集层获取,数据采集层从无线槽位、机载数据获取原始数 值。

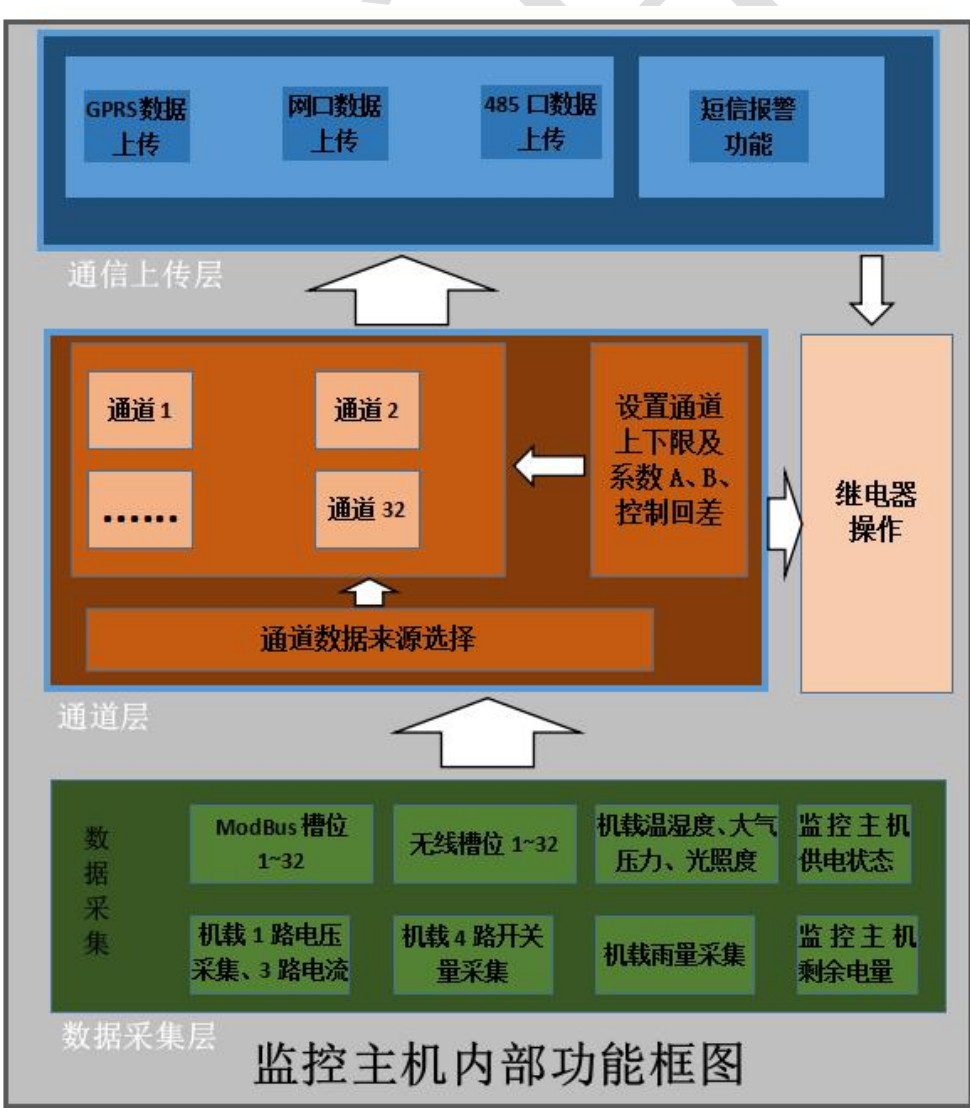

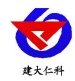

# 5. 短信配置参数功能使用说明

注意:本章节所描述的报警短信功能只有在 GPRS 工作类型为短信报警模式或者传输 与短信报警同时模式下奏效。正常的参数配置在所有的工作模式下都可以。

RS-XZJ-100-W 无线温湿度主机,具有短信报警功能,具有短信查询功能,可设置报 警号码,每台设备最多可设置 5 个告警短信接收号码,告警短信内容可以自定义设置。开 关量状态可以问询,可设置告警短信发送间隔。

| 短信设置            | 及查询类型                | 编辑的短信内容                                                                                     | 短信内容说明                                                |
|-----------------|----------------------|---------------------------------------------------------------------------------------------|-------------------------------------------------------|
|                 | 短信接收号码设置<br>短信接收号码查询 | "666666 号码设置***;"<br>"666666 号码设置***,***,***;"<br>"666666 号码查询;"                            | ***代表一个手机<br>号, 逗号为英文<br>格式                           |
| 告警设<br>置和查<br>询 | 告警间隔设置<br>告警间隔查询     | "6666666 告警间隔设置***;"<br>"6666666 告警间隔查询;"                                                   | *** 代表短信间<br>隔,范围是从<br>0~255                          |
|                 | 通道模拟量1名称<br>设置       | "666666 通道1模拟量1名称设置***;"<br>"666666 通道2模拟量1名称设置***;"<br><br>"6666666 通道32模拟量1名称设置***;"      | ***代表要设置的<br>通道模拟量1名称                                 |
|                 | 通道模拟量1名称<br>查询       | "6666666 通道1模拟量1名称查<br>询;"<br>"6666666 通道2模拟量1名称查<br>询;"<br><br>"6666666 通道32模拟量1名称查<br>询;" | 查询节点 N 的模拟<br>量 1 名称                                  |
| 通道设<br>置和查<br>询 | 通道模拟量1单位<br>设置       | "666666 通道1模拟量1单位设置***;"<br>"6666666 通道2模拟量1单位设<br>置***;"                                   | ***代表要设置的<br>通道模拟量1单<br>位,此单位内容最<br>多3个汉字或6个<br>英文字符。 |

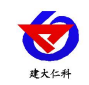

|                  | "666666 通道 32 模拟量 1 单位设<br>置***;"                                                                      |                               |
|------------------|----------------------------------------------------------------------------------------------------|-------------------------------|
| 通道模拟量1单位<br>查询   | "666666 通道 1 模拟量 1 单位查<br>询;"<br>"6666666 通道 2 模拟量 1 单位查<br>询;"<br><br>"6666666 通道 32 模拟量 1 单位查<br>询;" | 查询节点 N 的模拟<br>量 1 单位          |
|                  | "666666 通道1模拟量2名称设置***;"<br>"666666 通道2模拟量2名称设                                                         |                               |
| 通道模拟量 2 名称<br>设置 | 置***;"<br><br>"666666 通道 32 模拟量 2 名称设                                                                  | ****代表要设置的通道模拟量2名称            |
|                  | 置***;"<br>"6666666 通道1模拟量2名称查<br>询;"                                                                   |                               |
| 通道模拟量 2 名称<br>查询 | <ul> <li>"6666666 通道 2 模拟量 2 名称查询;"</li> <li></li> <li>"6666666 通道 32 模拟量 2 名称查询;"</li> </ul>          | 查询节点 N 的模拟<br>量 2 名称          |
|                  | "6666666 通道1模拟量2单位设<br>置***;"<br>"6666666 通道2模拟量2单位设                                                   | ***代表要设置的<br>通道模拟量 2 单        |
| 通道模拟量2单位<br>设置   | 置***;"<br><br>"666666 通道 32 模拟量 2 单位设<br>置***;"                                                        | 位,此单位内容最<br>多3个汉字或6个<br>英文字符。 |
| 通道模拟量 2 单位<br>查询 | "6666666 通道 1 模拟量 2 单位查<br>询;"<br>"6666666 通道 2 模拟量 2 单位查                                              | 查询节点 N 的模拟<br>量 2 单位          |

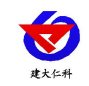

|  |        | 询;"                                                                               |                                                                                                    |
|--|--------|-----------------------------------------------------------------------------------|----------------------------------------------------------------------------------------------------|
|  |        | <br>"6666666 通道 32 模拟量 2 单位查<br>询;"                                               |                                                                                                    |
|  | 通道属性设置 | "666666 通道 1 属性设置***;"<br>"6666666 通道 2 属性设置***;"<br><br>"6666666 通道 32 属性设置***;" | 其中***范围从 0-<br>6。<br>0:模拟量 1 启<br>用,模拟量 2 启<br>用。                                                                                                    |
|  |        |                                                                                   | <ol> <li>1:模拟量1后</li> <li>用,模拟量2禁</li> <li>用。</li> <li>2:模拟量1禁</li> <li>用,模拟量2后</li> <li>用。</li> </ol>                                                                  |
|  | 通道属性查询 | "666666 通道 1 属性查询;" "6666666 通道 2 属性查询;"                                          | <ul> <li>3:模拟量1和模<br/>拟量2合并为32<br/>位无符号数据。</li> <li>4:模拟量1和模<br/>拟量2合并为32<br/>位有符号数据。</li> <li>5:模拟量1和模<br/>拟量2合并为浮点<br/>型数据。</li> <li>6:模拟量1为开<br/>关量类型,模拟量</li> </ul> |
|  | 通道参数查询 | "666666 通道 1 参数查询;"<br>"666666 通道 2 参数查询;"<br><br>"6666666 通道 32 参数查询;"           | 查询通道的模拟量<br>1、模拟量 2 的上<br>下限及系数 A、<br>B、回差值。                                                                                                    |

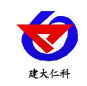

|                       | "666666 通道1模拟量1上限设                 |             |
|-----------------------|------------------------------------|-------------|
|                       | 置***;"                             |             |
|                       | "666666 通道1模拟量1 ト限设                |             |
|                       | 直***;<br>"666666 通道1               |             |
|                       | 000000 匝坦 I 快10 里 I 尔奴 A           |             |
|                       | 《旦 ,<br>"666666 通道1模拟量1系数 B        |             |
|                       | 设置***:"                            |             |
|                       | "666666通道1模拟量1回差设                  |             |
|                       | 置***;"                             |             |
|                       |                                    |             |
|                       | "666666通道1模拟量2上限设                  |             |
|                       | 置***;"                             |             |
|                       | "666666 通道1模拟量2下限设                 |             |
| 模拟量1上下限设              | 置***;"                             | 设置通道 1~32 的 |
| 置                     | "666666 通道1模拟量2系数A                 | 上下限及系数 A、   |
| 模拟量1系数A、              | 设置***;"                            | B 及回差参数。其   |
| B设置                   | 000000                             | 中***为浮点型数   |
| 模拟量1回差设置              | "666666 通道1模拟量2回差设                 | 据。          |
| 模拟量 2 上下限设            | 置***;"                             |             |
| 置                     |                                    |             |
| 模拟量2糸数A、              |                                    |             |
| B 设直<br>描圳是 2 同美汎署    | "666666 通道 32 模拟量 1 上限设            |             |
| <b>陕</b> 拟里 2 凹 左 仅 直 | <u> </u>                           |             |
|                       | "6666666 通道 32 模拟量 1 下限设           |             |
|                       | <u> </u>                           |             |
|                       | "6666666通道 32 模拟量 1 系数 A           |             |
|                       | 设置***;"                            |             |
|                       | "666666                            |             |
|                       | 以且***;<br>"6666666 诵道 32 樟拟島 1 回美语 |             |
|                       | 置***:"                             |             |
|                       |                                    |             |

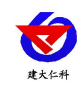

|                                          | 置***;"<br>"6666666 通道 32 模拟量 2 下限设<br>置***;"<br>"6666666 通道 32 模拟量 2 系数 A<br>设置***;"<br>"6666666 通道 32 模拟量 2 系数 B<br>设置***;"<br>"6666666 通道 32 模拟量 2 回差设<br>置***;" |                                                                                               |
|------------------------------------------|----------------------------------------------------------------------------------------------------|-----------------------------------------------------------------------------------------------|
| 模拟量1上下限继<br>电器关联设置<br>模拟量2上下限继<br>电器关联设置 | "666666 通道 1 模拟量 1 上限关<br>联***;"<br>"6666666 通道 1 模拟量 1 下限关<br>联***;"<br>"6666666 通道 1 模拟量 2 上限关<br>联***;"<br>"6666666 通道 1 模拟量 2 下限关<br>联***;"<br>                | 设置每个通道的上<br>下限关联的继电<br>器;其中***代表<br>继电器的编号,范<br>围 0~8;0代表不<br>关联任何继电器<br>1~8代表关联 1~8<br>号继电器。 |
| 继电器关联查询                                  | "6666666 通道 1 关联查询"<br><br>"6666666 通道 32 关联查询"                                                                                                    | 查询 1-32 通道的继<br>电器关联情况。                                                                       |

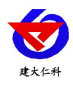

# 6. 接入监控平台

RS-XZJ-100-W 小主机可接入我司 2 种平台:

两种软件平台对比:

"■"代表有此功能; "□"代表无此功能;

| 功能                | 软件平台名称           |         |
|-------------------|------------------|---------|
|                   | RS-RJ-K 仁科环境监控平台 | 环境监控云平台 |
| 温湿度数据后台实时监控       |                  |         |
| 温湿度数据 WEB 实时监控    |                  |         |
| 温湿度上下限设定          |                  |         |
| 监控界面实时报警          |                  |         |
| 邮件报警              |                  |         |
| 短信报警              | ■ (需配合我司短信猫)     |         |
| WEB 前端导出历史数据及报警数据 |                  |         |
| 自定义监控数据的单位、名称及系数  |                  |         |
| 设备分权限管理           |                  |         |
| 续传存储型设备中的数据       |                  |         |
| 提供软件升级服务          |                  |         |
| 客户自建服务器           | 需客户自己的服务器        | 无需搭建任何服 |
|                   |                  | 务器      |

**平台1**: RS-RJ-K 软件平台。此平台部署在客户的电脑或服务器上,设备通过网线将数据 上传至平台。具体 RS-RJ-K 软件平台的介绍请参阅"RS-RJ-K 仁科温湿度监控平台使用说 明"。

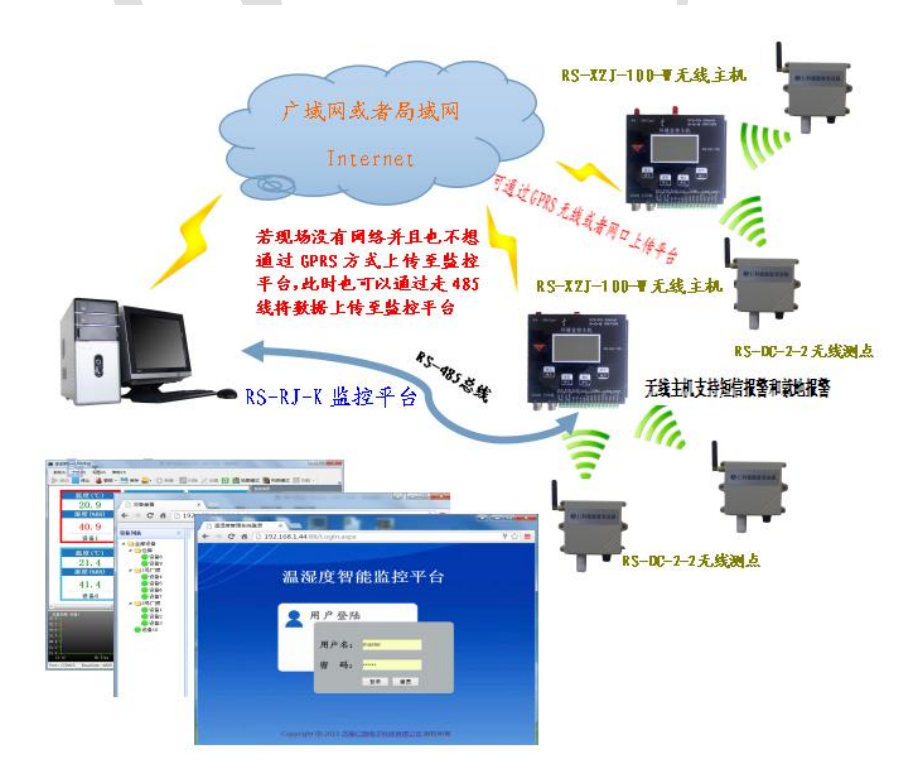

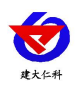

**平台 2**: 云监控平台。若 RS-XZJ-100-W 小主机上送数据至我司的云监控平台,设备的设置是最简单的,客户无需自建服务器,只需要将设备插上网线,配置一下本地网络参数即可。

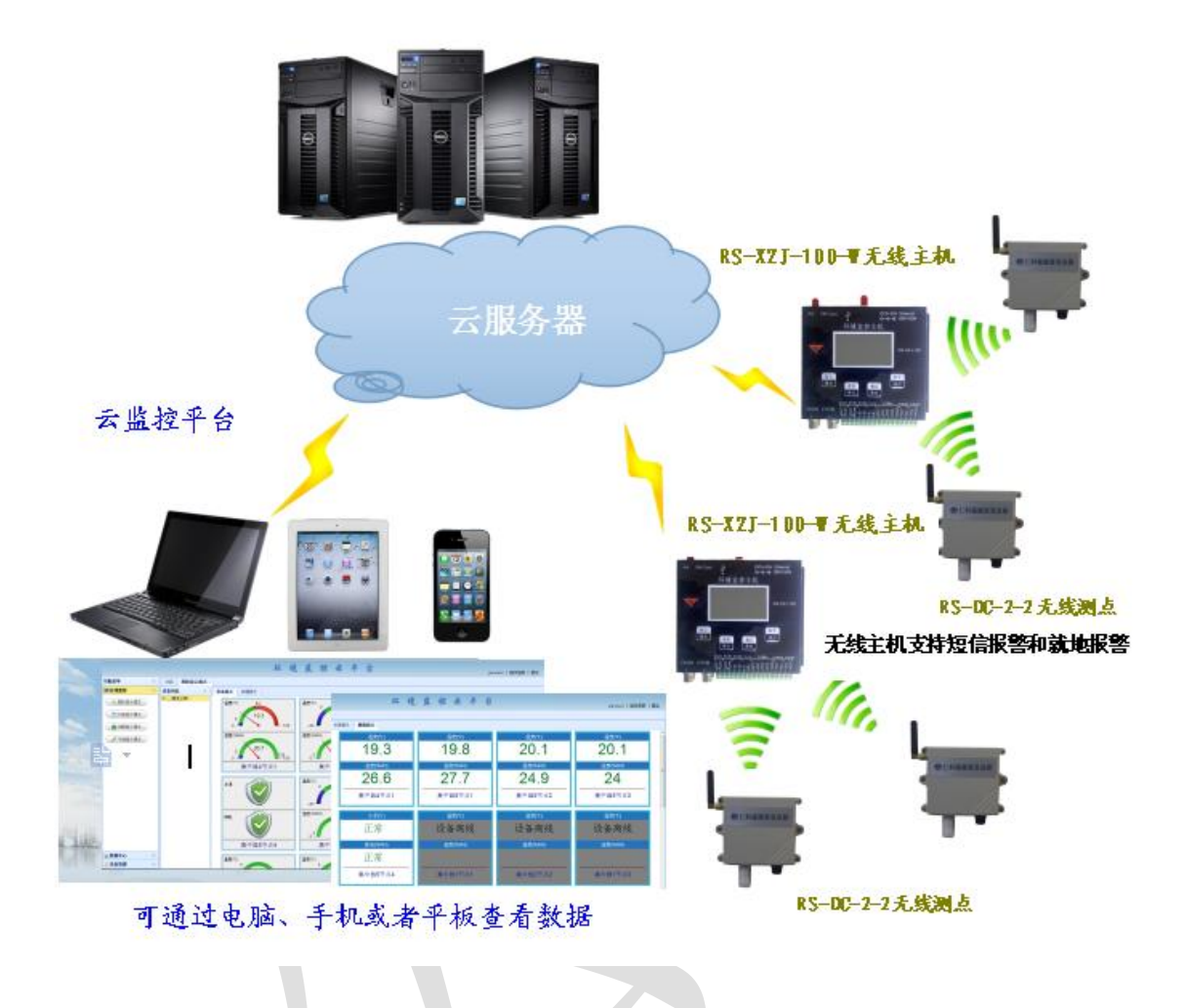

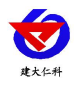

## 7. 联系方式

山东仁科测控技术有限公司

营销中心:山东省济南市高新区舜泰广场8号楼东座10楼整层

邮编: 250101

- 电话: 400-085-5807
- 传真: (86) 0531-67805165
- 网址: www.rkckth.com
- 云平台地址: <u>www.0531yun.com</u>

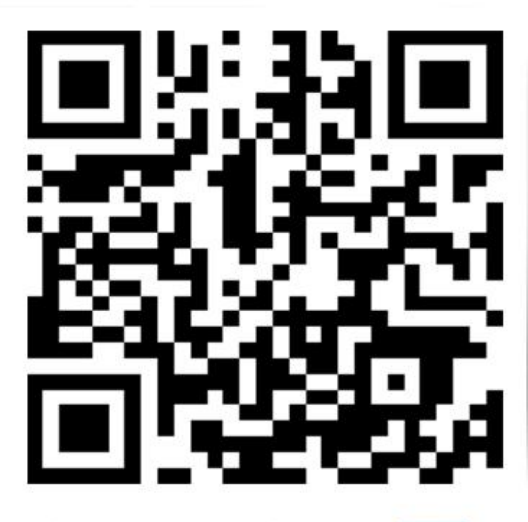

山东仁科测控技术有限公司 官网

欢迎关注微信公众平台, 智享便捷服务

# 8. 文档历史

- V1.0 文档建立
- V1.1 增加报警短信功能使用说明
- V1.2 增加设备尺寸说明
- V1.3 修改为可接 32 个测点
- V2.0 更新短信配置命令以及更新液晶屏菜单操作说明
- V3.0 配置软件升级,产品功能升级
- V3.1 修改接线说明
- V3.2 增加安装尺寸
- V3.3 增加设备超限,屏幕轮显超限通道、设置无线信道功能
- V3.4 增加 4G 选型
- V3.5 增加功能码设置、字体点阵设置、LED 屏幕显示时间
- V3.6 增加物联云平台
- V3.7 增加数据记录方式设置、修改继电器工作模式

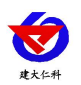

- V3.8 更改服务器目标地址
- V3.9 修改部分说明及参数,增加对功耗的说明

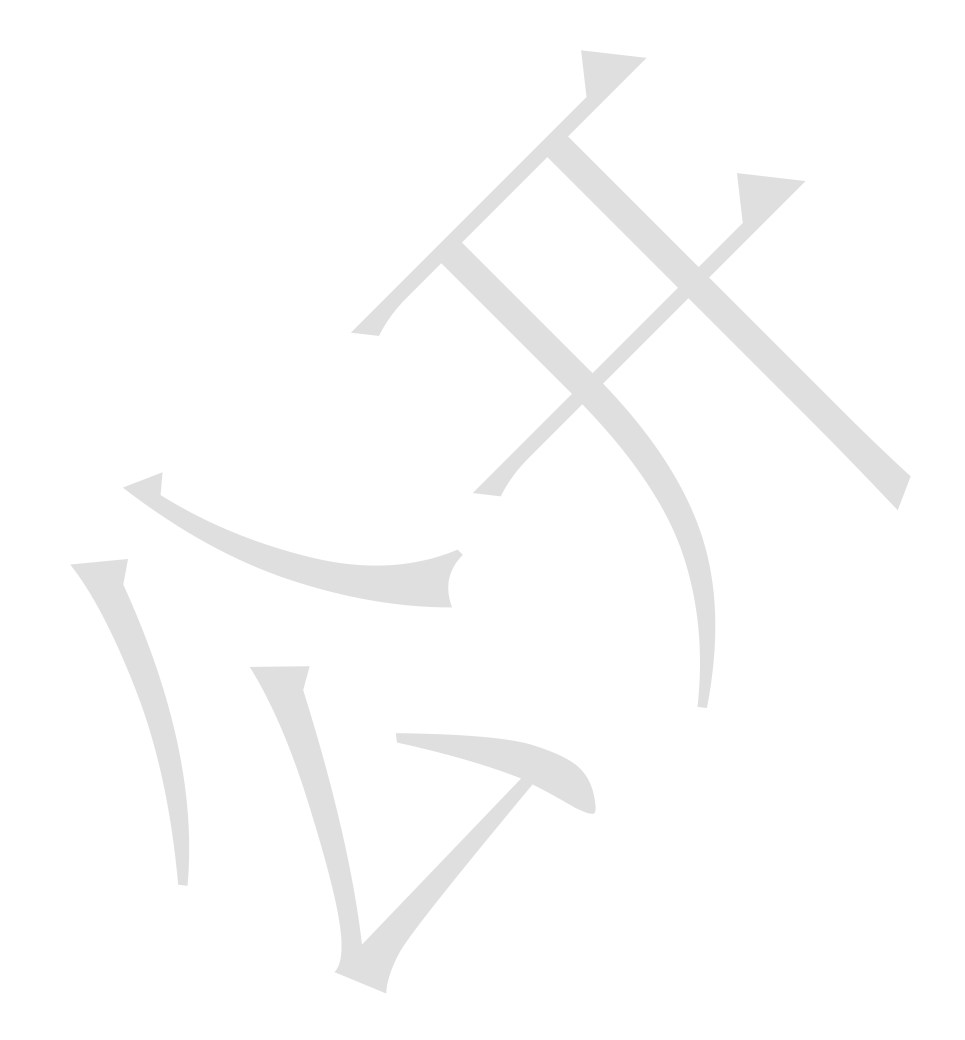